# SIDI Bilancio

## Predisposizione del Verbale Athena Analisi Conto Consuntivo

Guida rapida di riferimento Versione 1.0 del 15/02/2018

RTI: Enterprise Services Italia S.r.l. - Leonardo S.p.a.

#### INDICE

| 1.                           | INT                                            | RODUZIONE                                                                                                    | 3                                  |
|------------------------------|------------------------------------------------|----------------------------------------------------------------------------------------------------|------------------------------------|
| 2.                           | ARE                                            | EA VERBALI ATHENA                                                                                                    | 4                                  |
| 3.                           | DAI                                            | TI GENERALI SCUOLA                                                                                                    | 5                                  |
| හ හ හ හ හ<br>භ<br><b>4</b> . | .1<br>.2<br>.3<br>.4<br>.5<br>.6<br><b>DAT</b> | MIGRAZIONE DEI DATI DALL'ANNO PRECEDENTE SCUOLA INFANZIA<br>NUOVO INSERIMENTO DATI SCUOLA INFANZIA<br>MIGRAZIONE DATI DALL'ANNO PREC. SCUOLA PRIMARIA E SECONDARIA I GRADO<br>NUOVO INSERIMENTO DATI SCUOLA PRIMARIA E SECONDARIA I GRADO<br>MIGRAZIONE DEI DATI DALL'ANNO PRECEDENTE SCUOLA SECONDARIA II GRADO<br>NUOVO INSERIMENTO DATI SCUOLA SECONDARIA II GRADO<br><b>TI DEL PERSONALE</b> | 7<br>9<br>9<br>10<br>10<br>10      |
| 4<br>4<br>5.<br>6.           | .1<br>.2<br>RAC<br>STA                         | MIGRAZIONE DEI DATI DEL PERSONALE DALL'ANNO PRECEDENTE<br>Nuovo inserimento dati del personale<br>GGRUPPAMENTO PROGETTI-ATTIVITA'                                                                                                    | 11<br>12<br><b>13</b><br><b>15</b> |
| 6                            | 0.1<br>0.2                                     | STAMPA DELLE SPESE RAGGRUPPATE PER ATTIVITÀ E PROGETTI<br>STAMPA VERBALE ANALISI DEL CONTO CONSUNTIVO                                                                                                    | 15<br>16                           |

#### 1. INTRODUZIONE

I revisori dei conti vigilano sulla legittimità, regolarità e correttezza della gestione amministrativocontabile delle istituzioni scolastiche: esprimono parere di regolarità contabile sul programma annuale; procedono con visite periodiche alla verifica della legittimità e regolarità delle scritture contabili; controllano la coerenza dell'impiego delle risorse con gli obiettivi individuati nel programma annuale; ed effettuano delle verifiche di cassa.

Nella delicata fase di verifica del **conto consuntivo** i revisori integrano la relazione predisposta dalla scuola al conto consuntivo, con tabelle di rilevazione dei costi inerenti le spese del personale, l'acquisto di beni o servizi, le attività e i progetti del Piano dell'Offerta Formativa, per evidenziare il rapporto costi/benefici. Tali tabelle vengono inserite nei verbali che riassumono l'attività svolta dai revisori dei conti.

La presente guida ha lo scopo di descrivere le operazioni necessarie per predisporre una bozza del verbale Athena di **Analisi del Conto Consuntivo**: il sistema si occuperà di precompilare il verbale con i dati a disposizione del sistema SIDI al fine di agevolare il lavoro dei revisori che avranno già le tabelle approntate, facilitando al contempo il lavoro delle segreterie nel reperimento delle informazioni necessarie per la stesura del verbale.

#### 2. AREA VERBALI ATHENA

Si accede alle funzioni dedicate alla predisposizione del verbale dell'Analisi del Conto Consuntivo dalla voce di menu seguente:

#### Bilancio Scuole --> Area Verbali Athena

Tale area è divisa in tre sezioni e rproduce la struttura del verbale di Analisi del Conto Consuntivo:

#### Dati Generali

Numero sezioni, numero classi, numero iscritti, numero frequentanti, ecc.

#### Dati Personale

Insegnanti titolari, insegnanti di sostegno, insegnanti di religione, personale ATA, ecc.

#### Stampe

Consente la visione dell'anteprima della tabella con le spese suddivise in base ai progetti/attività e stampa la versione finale del verbale di Analisi del Conto Consuntivo.

#### 3. DATI GENERALI SCUOLA

La funzione permette di inserire i **Dati Generali** ed è accessibile dalla voce di menu seguente:

#### Bilancio Scuole --> Area Verbali Athena --> Dati Generali Scuola

Tale funzione permette la registrazione delle informazioni principali presenti nel verbale:

| Conto Consuntivo           |                |                          |       |
|----------------------------|----------------|--------------------------|-------|
| VERBALE N.*:               | 112            |                          |       |
| Data Verbale*:(gg/mm/aaaa) | 20/12/2017     | Ora Verbale*:(hh:mm)     | 11:39 |
| Ambito*:                   | ats            |                          |       |
| Luogo Riunione*:           | ROMA           |                          |       |
| Nome Revisore MEF:         |                |                          |       |
| Cognome Revisore MEF:      |                |                          |       |
| Presenza Revisore MEF*:    | Revisore Prese | ente 💿 Revisore Assente  |       |
| Nome Revisore MIUR*:       | Luigi          |                          |       |
| Cognome Revisore MIUR*:    | Borrone        |                          |       |
| Presenza Revisore MIUR*:   | Revisore Pres  | sente 💿 Revisore Assente |       |
| Note:                      |                |                          | *     |
|                            |                |                          | -     |
| Note Scuola Infanzia:      |                |                          | *     |
|                            |                |                          | -     |

La funzione inoltre consente di inserire l'esito dei controlli effettuati dai revisori: l'elenco di tali esiti compare all'interno del verbale di **Analisi del Conto Consuntivo** alla fine di ogni sezione indicata:

| Note Scuola Primaria e<br>Secondaria di I Grado: |                                                                    | * |
|--------------------------------------------------|--------------------------------------------------------------------|---|
| Note Scuola Secondaria di<br>II Grado:           |                                                                    | * |
| Note Dati Personale:                             |                                                                    | * |
| Note Modello H:                                  |                                                                    | + |
| Note Modello L:                                  |                                                                    | Ŧ |
|                                                  |                                                                    | - |
| Note Modello K:                                  |                                                                    | 4 |
| Note Modello J:                                  |                                                                    | * |
| Note Spese per Attività e<br>Progetti:           |                                                                    | * |
| Considerazioni Finali:                           |                                                                    | * |
|                                                  |                                                                    | - |
| Dichiarazione Sostituto<br>d'Imposta(Mod. 770)*: | Presentata nei Termini Fuori Termine Non Presentata                |   |
| Consenso Approvazione Con                        | to Consuntivo*:       Parere Favorevole      Parere Non Favorevole |   |

Modifica Cancella

Nelle prossime funzioni potranno essere inseriti i dati delle classi, delle sezioni, degli iscritti e dei frequentanti. Per gestire tali dati sono presenti tre funzioni: l'importante è che venga compilata **almeno una delle tre funzioni riportate di seguito.** 

#### Dati Generali Classi Scuola d'Infanzia Dati Generali Classi Scuola Primaria e Secondaria I Grado Dati Generali Classi Scuola Secondaria II Grado

### 

E' necessario compilare almeno una delle tre sezioni relative ai Dati Generali: Scuola d'Infanzia, Scuola Primaria e Secondaria I Grado oppure Scuola Secondaria II Grado.

#### Dati Generali Classi Scuola d'Infanzia

Per gestire i dati dell'eventuali scuole d'infanzia è possibile utilizzare la funzione seguente:

#### Bilancio Scuole --> Area Verbali Athena --> Dati Generali Classi Scuola d'Infanzia

#### 3.1 Migrazione dei dati dall'anno precedente Scuola Infanzia

Il sistema consente di specificare un anno finanziario per effettuare una ricerca: infatti se sono stati inseriti dei dati per l'anno finanziario precedente è possibile visualizzarli e migrarli nell'anno finanziario attuale evitando di inserirli nuovamente.

Inserendo ad esempio l'anno finanziario 2017 e selezionando il pulsante "**Cerca**" vengono visualizzati i dati inseriti nell'anno finanziario 2017:

| Г | Struttur | e delle | Classi per l'Anno Finanziario:— |
|---|----------|---------|---------------------------------|
|   | Anno:    | 2017    | ¥                               |
|   |          |         |                                 |
|   |          | Cerca   | Inserisci                       |

|                                                |                                                |                              | Dati G                                | enerali Scuola In                                               | fanzia                                                          |                                              |                                 |                                       |
|------------------------------------------------|------------------------------------------------|------------------------------|---------------------------------------|-----------------------------------------------------------------|-----------------------------------------------------------------|----------------------------------------------|---------------------------------|---------------------------------------|
| Numero<br>sezioni con<br>orario ridotto<br>(a) | Numero<br>sezioni con<br>orario<br>normale (b) | Totale<br>sezioni<br>(c=a+b) | Bambini<br>iscritti al 1<br>settembre | Bambini<br>frequentanti<br>sezioni con<br>orario ridotto<br>(d) | Bambini<br>frequentanti<br>sezioni con<br>orario<br>normale (e) | Totale<br>bambini<br>frequentanti<br>(f=d+e) | Di cui<br>diversamente<br>abili | Media<br>bambini per<br>sezione (f/c) |
| 10                                             | 7                                              | 17                           | 4                                     | 1                                                               | 1                                                               | 2                                            | o                               | 0,12                                  |

Stampa Modifica Cancella Indietro Migrazione Dati

In alto viene visualizzato l'esercizio di gestione e anche l'anno scolastico per indicare a quale anno si riferiscono i dati visualizzati. Nel nostro esempio se abbiamo ricercato di dati del 2017 compare **"Esercizio di gestione 2017**":

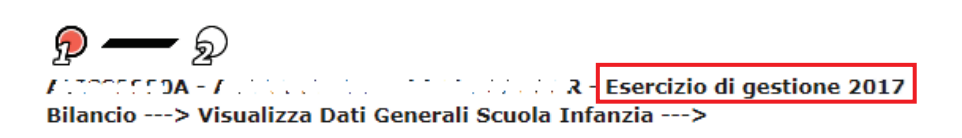

Se desideriamo migrare questi dati nell'anno 2018 dobbiamo selezionare il pulsante "**Migrazione Dati**" in questo modo i dati vengono copiati nell'anno 2018.

Se al termine della migrazione desideriamo operare delle modifiche ai dati selezioniamo il pulsante "Modifica" e successivamente modifichiamo i dati che desideriamo aggiornare. Al termine selezioniamo il pulsante "Conferma" per salvare gli aggiornamenti effettuati.

Il primo anno che si utilizza questa funzione non ci saranno dati dell'anno precedente da migrare nell'anno attuale, perchè non sono stati salvati dati l'anno precedente.

#### 3.2 Nuovo inserimento dati Scuola Infanzia

Se non desideriamo migrare i dati dall'anno precedente possiamo inserire i dati per l'anno in corso selezionando il pulsante **"Inserisci**". Supponiamo che l'anno in corso sia il 2018, selezioniamo il pulsante **"Inserisci**" e inseriamo i dati:

| Struttur | e delle C | lassi per l'Anno | Finanziario: — |
|----------|-----------|------------------|----------------|
| Anno:    | 2018      | •                | ]              |
|          |           |                  |                |
|          | Cerca     | Inserisci        |                |

Il sistema consente di inserire tutti i dati, al termine selezioniamo il pulsante "**Conferma**" oppure se ci siamo sbagliati possiamo tornare alla pagina precedente con il pulsante "**Indietro**".

| embre | orario ridotto<br>(d) | ora<br>norma |
|-------|-----------------------|--------------|
| 0     | 0                     |              |
|       | Conferma Indietro     |              |

Dati Generali Classi Scuola Primaria e Secondaria I Grado

#### 3.3 Migrazione dati dall'anno prec. Scuola Primaria e Secondaria I Grado

Il sistema consente di specificare un anno finanziario per effettuare una ricerca: infatti se sono stati inseriti dei dati per l'anno finanziario precedente è possibile visualizzarli e migrarli nell'anno finanziario attuale evitando di inserirli nuovamente.

Il processo per migrare i dati è lo stesso descritto al **paragrafo 3.1**.

Dopo aver migrato i dati è possibile modificarli selezionando il pulsante "**Modifica**"; al termine delle modifiche premendo il tasto "**Conferma**" vengono salvati gli aggiornamenti effettuati.

Il prospetto visualizzato è quello previsto nel verbale di Analisi del Conto Consuntivo:

|             |                                                      |                                                                                     |                                                                                |                                      | Dati Generali S                             | cuola Primaria e                                                     | Secondaria di I (                                                                                  | Grado                                                                                       |
|-------------|------------------------------------------------------|-------------------------------------------------------------------------------------|--------------------------------------------------------------------------------|--------------------------------------|---------------------------------------------|----------------------------------------------------------------------|----------------------------------------------------------------------------------------------------|---------------------------------------------------------------------------------------------|
|             | Numero<br>classi<br>funzionanti<br>con 24 ore<br>(a) | Numero<br>classi<br>funzionanti<br>a tempo<br>normale (da<br>27 a 30/34<br>ore) (b) | Numero classi<br>funzionanti a<br>tempo<br>pieno/prolungato<br>(40/36 ore) (c) | Totale<br>Classi<br>(d=a+b+c)<br>(d) | Alunni<br>iscritti al 1<br>settembre<br>(e) | Alunni<br>frequentanti<br>classi<br>funzionanti<br>con 24 ore<br>(f) | Alunni<br>frequentanti<br>classi<br>funzionnti a<br>tempo<br>normale (da<br>27 a 30/34<br>ore) (g) | Alunni frequentanti<br>classi funzionanti a<br>tempo<br>pieno/prolungato<br>(40/36 ore) (h) |
| Prime       | 2                                                    | 3                                                                                   | 1                                                                              | 6                                    | O                                           | 0                                                                    | 0                                                                                                  | 0                                                                                           |
| Seconde     | 3                                                    | 4                                                                                   | 1                                                                              | 8                                    | 0                                           | 0                                                                    | 0                                                                                                  | 0                                                                                           |
| Terze       | 0                                                    | 0                                                                                   | 0                                                                              | 0                                    | 0                                           | 0                                                                    | 0                                                                                                  | 0                                                                                           |
| Quarte      | 0                                                    | 0                                                                                   | 0                                                                              | 0                                    | 0                                           | 0                                                                    | 0                                                                                                  | 0                                                                                           |
| Quinte      | 0                                                    | 0                                                                                   | 0                                                                              | 0                                    | 0                                           | 0                                                                    | 0                                                                                                  | 0                                                                                           |
| Pluriclassi | 0                                                    | 0                                                                                   | 0                                                                              | 0                                    | 0                                           | 0                                                                    | 0                                                                                                  | 0                                                                                           |
| Totale      | 5                                                    | 7                                                                                   | 2                                                                              | 14                                   | 0                                           | 0                                                                    | 0                                                                                                  | 0                                                                                           |

Da notare che le colonne **d**, **i** ed **l**, e la **Media alunni per classe** non devono essere inseriti ma vengono calcolati in automatico dal sistema.

#### Il primo anno che si utilizza questa funzione non ci saranno dati dell'anno precedente da migrare nell'anno attuale perchè non sono stati salvati dati l'anno precedente.

#### 3.4 Nuovo inserimento dati Scuola Primaria e Secondaria I Grado

Se non desideriamo migrare i dati dall'anno precedente possiamo inserire i dati per l'anno in corso, il processo da seguire è lo stesso descritto al **paragrafo 3.2**.

#### Dati Generali Classi Scuola Secondaria II Grado

#### 3.5 Migrazione dei dati dall'anno precedente Scuola Secondaria II Grado

Il sistema consente di specificare un anno finanziario per effettuare una ricerca: infatti se sono stati inseriti dei dati per l'anno finanziario precedente è possibile visualizzarli e migrarli nell'anno finanziario attuale evitando di inserirli nuovamente.

Il processo per migrare i dati è lo stesso descritto al **paragrafo 3.1**.

Dopo aver migrato i dati è possibile modificarli selezionando il pulsante "**Modifica**"; al termine delle modifiche premendo il tasto "**Conferma**" vengono salvati gli aggiornamenti effettuati. Il prospetto visualizzato è quello previsto nel verbale di **Analisi del Conto Consuntivo**:

|         | Dati Generali Scuola di II Grado           |                                            |                          |                                                                |                                                                |                                                      |                                                      |                                             |                         |                                                                                                    |                                                                                                    |  |
|---------|--------------------------------------------|--------------------------------------------|--------------------------|----------------------------------------------------------------|----------------------------------------------------------------|------------------------------------------------------|------------------------------------------------------|---------------------------------------------|-------------------------|----------------------------------------------------------------------------------------------------|----------------------------------------------------------------------------------------------------|--|
|         | Classi/                                    | Sezioni                                    | Alunni Iscritti          |                                                                | Alunni frequentanti                                            |                                                      |                                                      |                                             |                         |                                                                                                    |                                                                                                    |  |
|         | Numero<br>classi<br>corsi<br>diurni<br>(a) | Numero<br>classi<br>corsi<br>serali<br>(b) | Totale classi<br>(c=a+b) | Alunni<br>iscritti al<br>1<br>settembre<br>corsi<br>diurni (d) | Alunni<br>iscritti al<br>1<br>settembre<br>corsi<br>serali (e) | Alunni<br>frequentanti<br>classi corsi<br>diurni (f) | Alunni<br>frequentanti<br>classi corsi<br>serali (g) | Totale<br>alunni<br>frequentanti<br>(h=f+g) | Di cui<br>div.<br>abili | Differenza<br>tra alunni<br>iscritti al 1<br>Settembre e<br>alunni<br>frequentanti<br>corsi diurni<br>(i=d-f) | Differenza<br>tra alunni<br>iscritti al 1<br>Settembre e<br>alunni<br>frequentanti<br>corsi serali<br>(l=e-g) |  |
| Prime   | 5                                          | 3                                          | 8                        | 250                                                            | 100                                                            | 240                                                  | 90                                                   | 330                                         | 3                       | 10                                                                                                    | 10                                                                                                    |  |
| Seconde | 6                                          | 3                                          | 9                        | 300                                                            | 100                                                            | 290                                                  | 95                                                   | 385                                         | 0                       | 10                                                                                                    | 5                                                                                                    |  |
| Terze   | 5                                          | 3                                          | 8                        | 240                                                            | 90                                                             | 235                                                  | 90                                                   | 325                                         | 2                       | 5                                                                                                    | 0                                                                                                    |  |
| Quarte  | 6                                          | 2                                          | 8                        | 310                                                            | 70                                                             | 300                                                  | 65                                                   | 365                                         | 1                       | 10                                                                                                    | 5                                                                                                    |  |
| Quinte  | 5                                          | 3                                          | 8                        | 230                                                            | 95                                                             | 225                                                  | 90                                                   | 315                                         | 2                       | 5                                                                                                    | 5                                                                                                    |  |
| Totale  | 27                                         | 14                                         | 41                       | 1330                                                           | 455                                                            | 1290                                                 | 430                                                  | 1720                                        | 8                       | 40                                                                                                    | 25                                                                                                    |  |

Stampa Modifica Cancella Indietro Migrazione Dati

Da notare che le colonne **c**, **h**, **i**, **l** e la **Media alunni per classe** non devono essere inseriti ma vengono calcolati in automatico dal sistema.

#### Il primo anno che si utilizza questa funzione non ci saranno dati dell'anno precedente da migrare nell'anno attuale, perchè non sono stati salvati dati l'anno precedente.

#### 3.6 Nuovo inserimento dati Scuola Secondaria II Grado

Se non desideriamo migrare i dati dall'anno precedente possiamo inserire i dati per l'anno in corso, il processo da seguire è lo stesso descritto al **paragrafo 3.2**.

#### 4. DATI DEL PERSONALE

La funzione permette l'inserimento e la gestione dei **Dati del Personale** presenti nel verbale di **Analisi del Conto Consuntivo** dove sono riportati il numero di insegnanti titolari a tempo indeterminato e part-time, il numero di insegnanti di sostegno, il numero di insegnanti di religione e il conteggio del personale ATA, DSGA, assistenti amministrativi, collaboratori scolastici e altri profili.

Tale funzione è accessibile dalla voce di menù seguente:

#### Bilancio Scuole --> Area Verbali Athena --> Dati Personale --> Dettaglio Dati Personale

#### 4.1 Migrazione dei dati del personale dall'anno precedente

Il sistema consente di specificare un anno finanziario per effettuare una ricerca: infatti se sono stati inseriti dei dati per l'anno finanziario precedente è possibile visualizzarli e migrarli nell'anno finanziario attuale evitando di inserirli nuovamente.

Inserendo ad esempio l'anno finanziario 2017 e selezionando il pulsante "**Cerca**" vengono visualizzati i dati inseriti nell'anno finanziario 2017:

−Strutture Dati Personale per l'anno finanziario: − Anno: 2017 ▼

| Cerca | Inserisci |
|-------|-----------|

La situazione del personale docente e ATA (organico di fatto) in servizio può così sintetizzarsi:

1

Numero di Dirigenti Scolastici:

-Dettaglio:-

| PERSONALE DOCENTE                                                                           |          | PERSONALE ATA                                                                  |        |
|---------------------------------------------------------------------------------------------|----------|--------------------------------------------------------------------------------|--------|
|                                                                                             | NUMERO   |                                                                                | NUMERO |
| N.B. in presenza di cattedra a posto esterno<br>il docente va rilevato solo dalla scuola di |          | N.B. il personale ATA va rilevato solo dalla<br>scuola di titolarità del posto |        |
| <i>titolarità del posto</i><br>Insegnanti titolari a tempo indeterminato                    | 1        | Direttore dei Servizi Generali ed<br>Amministrativi                            | 2      |
| full-time                                                                                   | <b>*</b> | Direttore dei Servizi Generali ed                                              | 2      |
| part-time                                                                                   | 1        | Coordinatore Amministrativo e Tecnico e/o                                      | 4      |
| Insegnanti titolari di sostegno a tempo<br>indeterminato full-time                          | 1        | Responsabile amministrativo<br>Assistenti Amministrativi a tempo               |        |
| Insegnanti titolari di sostegno a tempo<br>indeterminato part-time                          | 4        | indeterminato<br>Assistenti Amministrativi a tempo                             |        |
| Insegnanti su posto normale a tempo                                                         | 5        | determinato con contratto annuale                                              |        |
| Insegnanti di sostegno a tempo determinato                                                  | 0        | determinato con contratto fino al 30 Giugno                                    | 0      |
| con contratto annuale<br>Insegnanti a tempo determinato con                                 |          | Assistenti Tecnici a tempo indeterminato                                       | 0      |
| contratto fino al 30 Giugno                                                                 |          | Assistenti Tecnici a tempo determinato con<br>contratto annuale                | 0      |
| con contratto fino al 30 Giugno                                                             | 0        | Assistenti Tecnici a tempo determinato con<br>contratto fino al 30 Giugno      | 0      |
| Insegnanti di religione a tempo<br>indeterminato full-time                                  | 0        | Collaboratori scolastici dei servizi a tempo                                   | 0      |
| Insegnanti di religione a tempo<br>indeterminato part-time                                  | 0        | Collaboratori scolastici a tempo                                               | 0      |
| Insegnanti di religione incaricati annuali                                                  | 0        | indeterminato<br>Collaboratori scolastici a tempo determinato                  |        |
| Insegnanti su posto normale con contratto a tempo determinato su spezzone orario*           | 0        | con contratto annuale                                                          |        |
| Insegnanti di sostegno con contratto a tempo                                                | 0        | con contratto fino al 30 Giugno                                                | 0      |
| determinato su spezzone orario*                                                             |          | Personale altri profili (guardarobiere, cuoco,                                 | 0      |

| "da censire solo presso la 1 scuola che                                             | re) a tempo indeterminato               |
|-------------------------------------------------------------------------------------|-----------------------------------------|
| stipula il primo contratto nel caso in cui il                                       | le altri profili (guardarobiere, cuoco, |
| docente abbia più spezzoni e quindi abbia                                           | re) a tempo determinato con             |
| stipulato diversi contratti con altrettante                                         | o annuale                               |
| scuole.       Persona                                                               | le altri profili (guardarobiere, cuoco, |
| infermie                                                                            | re) a tempo determinato con             |
| contratt         TOTALE PERSONALE DOCENTE       12         Persona                  | o fino al 30 Giugno                     |
| infermie                                                                            | le ATA a tempo indeterminato part-      |
| contratt       12         TOTALE PERSONALE DOCENTE       12         TOTALE       12 | PERSONALE ATA 8                         |

Stampa Modifica Cancella Indietro Migrazione Dati

Se desideriamo migrare questi dati nell'anno 2018 dobbiamo selezionare il pulsante "**Migrazione Dati**" in questo modo i dati vengono copiati nell'anno 2018.

## 🔔 NOTA BENE

Se al termine della migrazione desideriamo operare delle modifiche ai dati selezioniamo il pulsante "Modifica" e successivamente modifichiamo i dati che desideriamo aggiornare. Al termine selezioniamo il pulsante "Conferma" per salvare gli aggiornamenti effettuati.

Da notare che i campi **Totale Personale Docente** e **Totale Personale ATA** non devono essere inseriti ma vengono calcolati in automatico dal sistema.

#### Il primo anno che si utilizza questa funzione non ci saranno dati dell'anno precedente da migrare nell'anno attuale, perchè non sono stati salvati dati l'anno precedente.

#### 4.2 Nuovo inserimento dati del personale

Se non desideriamo migrare i dati dall'anno precedente possiamo inserire i dati per l'anno in corso selezionando il pulsante "**Inserisci**". Supponiamo che l'anno in corso sia il 2018, selezioniamo il pulsante "**Inserisci**" e inseriamo i dati:

| - Struttur | e Dati P | ersonale per | l'ann | o finanzi | ario: — |
|------------|----------|--------------|-------|-----------|---------|
| Anno:      | 2018     |              | Ŧ     |           |         |
|            |          |              |       |           |         |
|            | Cares    | Tecericai    |       |           |         |
|            | Cerca    | Inserisci    |       |           |         |

Il sistema consente di inserire tutti i dati, al termine selezioniamo il pulsante "**Conferma**" oppure se ci siamo sbagliati possiamo tornare alla pagina precedente con il pulsante "**Indietro**".

| stipuia ii primo contratto nei caso in cui ii<br>docente abbia più spezzoni e quindi abbia<br>stipulato diversi contratti con altrettante<br>scuole. | Personale altri profili (guardarobiere, cuoco,<br>infermiere) a tempo determinato con<br>contratto annuale<br>Personale altri profili (guardarobiere, cuoco,<br>infermiere) a tempo determinato con<br>contratto fino al 30 Giugno<br>Personale ATA a tempo indeterminato part-<br>time | 0 |
|----------------------------------------------------------------------------------------------------|----------------------------------------------------------------------------------------------------|---|
|                                                                                                    | Conferma Indietro                                                                                                    |   |

#### 5. RAGGRUPPAMENTO PROGETTI-ATTIVITA'

Tale funzione permette di riclassificare le uscite in base alla tipologia di spesa al fine di consentire un'analisi dei costi e dei benefici basata sulle attività e sui progetti.

La funzione è accessibile dalla voce di menù seguente:

#### Bilancio Scuole --> Area Verbali Athena --> Raggruppamento Progetti-Attività

La fase di riclassificazione prevede un primo passo nel quale ogni progetto realizzato dalla scuola deve essere associato ad una delle seguenti categorie:

#### Progetti a supporto della didattica Progetti di formazione del personale Altri progetti

| Crea Associazione Visualizza Progetto | Cancella Associazione |
|---------------------------------------|-----------------------|
|---------------------------------------|-----------------------|

Per compiere questa associazione è necessario selezionare il pulsante "**Crea Associazione**": il sistema visualizza tutti i progetti presenti nel bilancio per quell'anno finanziario e l'utente deve indicare a quale categoria ogni progetto appartiene, al termine dell'operazione si deve selezionare il pulsante "**Conferma**":

| o ragno rioraco, nota completa |                                             |                                |                                  |                   |
|--------------------------------|---------------------------------------------|--------------------------------|----------------------------------|-------------------|
| Prog./Attiv.                   | Denominazione                               | Progetti Supporto<br>Didattica | Progetti Formazione<br>Personale | Altri<br>Progetti |
| P39                            | Progetto 10 C                               |                                |                                  |                   |
| P40                            | Progetto 10.000.000-<br>FE MR CC - 00000004 |                                |                                  |                   |
| P41                            | Laboratori e laboratorialità                |                                |                                  |                   |
| P42                            | Sicurezza L. 81/2008                        |                                |                                  |                   |
| P43                            | Visite d'istruzione                         |                                |                                  |                   |
| P44                            | Potenziamento Offerta<br>Formativa          | <b>I</b>                       |                                  |                   |
|                                |                                             | Conferma                       |                                  |                   |

Per cancellare un'associazione è necessario selezionare l'associazione che desideriamo cancellare ad esempio selezioniamo l'associazione relativa al **progetto P41**:

|         | Prog./Attiv. | Denominazione                         | Tipo Ragruppamento            |
|---------|--------------|---------------------------------------|-------------------------------|
| $\odot$ | P39          | Progetto 10 S 1. M STORES NO. M 11 42 | PROGETTI SUPPORTO DIDATTICA   |
| $\odot$ | P40          | Progetto 1 100000 TOTTTTTTTTC10004    | ALTRI PROGETTI                |
| ۲       | P41          | Laboratori e laboratorialità          | PROGETTI FORMAZIONE PERSONALE |
| $\odot$ | P42          | Sicurezza L. 81/2008                  | PROGETTI FORMAZIONE PERSONALE |
| $\odot$ | P43          | Visite d'istruzione                   | PROGETTI SUPPORTO DIDATTICA   |
| $\odot$ | P44          | Potenziamento Offerta Formativa       | PROGETTI SUPPORTO DIDATTICA   |
|         |              |                                       |                               |

Crea Associazione Visualizza Progetto Cancella Associazione

Selezionando il pulsante "**Cancella Associazione**" viene cancellata l'associazione selezionata e successivamente il **progetto P41** può essere associato ad un'altra categoria.

Prima di creare una associazione è possibile visualizzare i dettagli di un progetto selezionando il pulsante "**Visualizza Progetto**" per essere certi di associare il progetto alla giusta categoria.

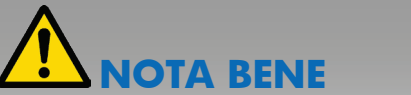

Le associazioni impostate tra i progetti e le categorie possono essere modificate in ogni momento.

#### 6. STAMPE

Tale funzione permette di stampare sia la **tabella con le spese raggruppate** in base alle attività e ai progetti, sia il **verbale finale di Analisi del Conto Consuntivo**.

Tale funzione è accessibile dalla voce di menù seguente:

Bilancio Scuole --> Area Verbali Athena --> Stampe

#### 6.1 Stampa delle spese raggruppate per attività e progetti

Tale funzione è accessibile dalla voce di menù seguente:

Bilancio Scuole --> Area Verbali Athena --> Stampe --> Stampa Spese per Attività e Progetti

| Stampa | a Dettaglio Spe | se per Attivita' e Progetti: |
|--------|-----------------|------------------------------|
| Anno:  |                 | •                            |
|        |                 |                              |
|        | Stampa          | Crea e Stampa                |

L'utente deve selezionare un anno finanziario ed il sistema rende disponibili due pulsanti:

#### Pulsante "Stampa"

Selezionando questo pulsante il sistema stampa in formato PDF una tabella con **le spese** raggruppate in base alle attività e ai progetti; i dati contenuti nella tabella **sono stati creati precedentemente**: tale funzione stampa i dati salvati precedentemente ma **non salva nuove informazioni** nel sistema.

#### Pulsante "Crea e Stampa"

Selezionando questo pulsante il sistema stampa in formato PDF una tabella con **le spese** raggruppate in base alle attività e ai progetti; i dati contenuti nella tabella vengono creati al momento della stampa e sono salvati nel sistema: tale funzione visualizza i dati creati al momento della stampa e salva le nuove informazioni nel sistema.

# 

La differenza tra il pulsante "Stampa" e il pulsante "Crea e Stampa" è che il pulsante "Stampa" visualizza delle informazioni salvate in precedenza ma non salva nessuna nuova informazione.

Invece il pulsante "Crea e Stampa" forza il sistema a ricreare la tabella con le spese raggruppate, verificando nuovamente le associazioni fatte tra i progetti e le categorie e salvando i dati nell'anno finanziario specificato.

Il pulsante "**Crea e Stampa**" **sovrascrive** eventuali dati già presenti nel sistema e salvati in precedenza per l'anno finanziario specificato. Il sistema conserva una sola tabella con le spese raggruppate per ogni anno finanziario.

#### 6.2 Stampa verbale Analisi del Conto Consuntivo

Tale funzione è accessibile dalla voce di menù seguente:

#### Bilancio Scuole --> Area Verbali Athena --> Stampe --> Stampa Verbale Analisi Conto Consuntivo

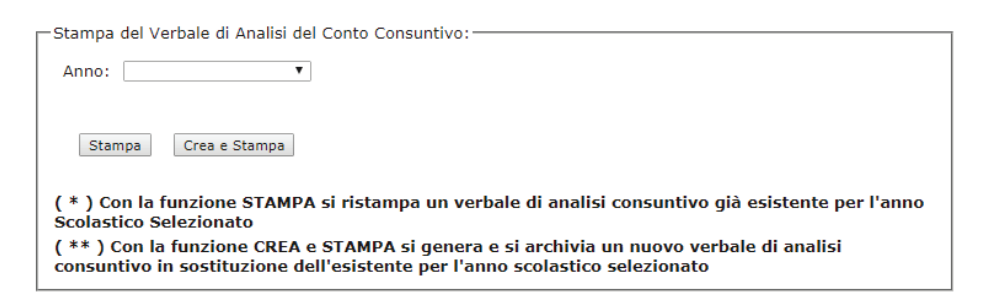

L'utente deve selezionare un anno finanziario ed il sistema rende disponibili due pulsanti:

#### Pulsante "Stampa"

Selezionando questo pulsante il sistema stampa in formato PDF il Verbale di **Analisi del Conto Consuntivo** basato su tutti i dati inseriti nelle funzioni precedenti; i dati contenuti nel verbale **sono stati creati precedentemente**: tale funzione stampa i dati salvati precedentemente ma **non salva nuove informazioni** nel sistema.

#### Pulsante "Crea e Stampa"

Selezionando questo pulsante il sistema stampa in formato PDF il Verbale di Analisi del Conto Consuntivo basato su tutti i dati inseriti nelle funzioni precedenti; i dati contenuti nel verbale vengono creati al momento della stampa e sono salvati nel sistema: tale funzione visualizza i dati creati al momento della stampa e salva le nuove informazioni nel sistema.

# 

La differenza tra il pulsante "Stampa" e il pulsante "Crea e Stampa" è che il pulsante "Stampa" visualizza delle informazioni salvate in precedenza ma non salva nessuna nuova informazione.

Invece il pulsante "Crea e Stampa" forza il sistema a ricreare il verbale di Analisi del Conto Consuntivo, verificando nuovamente tutte le informazioni inserite nelle funzioni precedenti e salvando i dati nell'anno finanziario specificato.

Il pulsante "**Crea e Stampa**" **sovrascrive** eventuali dati già presenti nel sistema e salvati in precedenza per l'anno finanziario specificato. Il sistema conserva un solo verbale di Analisi del Conto Consuntivo per ogni anno finanziario.